#### 山东省农产品质量安全信用评审专家组成员

- 组 长:杨理健 省农业农村专家顾问团农产品质量安全 分团团长
- 成 员:蒋庆功 省种子管理总站站长
  - 刘延生 省土壤肥料总站站长
  - 彭科研 省农业农村厅种植业管理处四级调研

员,主持省农药检定所工作

- 张树秋 省农科院指标所所长
- 李有志 省兽药质量检验所所长
- 徐英江 省水产品质量安全检测中心主任

-1 -

| 类别          | 市/县 | 姓名 | 工作单位 | 职务 | 联系方式 | 备注 |
|-------------|-----|----|------|----|------|----|
| 分管负责人       |     |    |      |    |      |    |
| 具体工作负<br>责人 |     |    |      |    |      |    |

各市、县信用评价管理工作负责人信息表

# 农产品质量安全信用信息系统

(省市县级用户)

# 用户操作手册

山东锋士信息技术有限公司

二〇二〇年九月

## 目录

| 1 | 引言2                 |
|---|---------------------|
| 2 | 系统用户范围              |
| 3 | 运行环境及访问地址           |
|   | 3.1 运行环境            |
|   | 3.2 访问地址            |
| 4 | 企业信用等级评价审核流程说明2     |
|   | 4.1 信用等级审核流程2       |
|   | 4.2 县级审核步骤          |
|   | 4.3 市级审核步骤          |
| 5 | 信用系统数据维护说明4         |
|   | 5.1 信用主体维护          |
|   | 5.1.1 信用主体新增        |
|   | 5.1.2 信用主体编辑5       |
|   | 5.1.3 信用主体删除6       |
|   | 5.2 信用档案维护6         |
|   | 5.2.1 信用档案查询6       |
|   | 5.2.2 <i>信用档案新增</i> |
|   | 5.2.3 信用档案删除        |
|   | 5.3 信用档案审核9         |
|   | 5.4 抽样信息上报9         |
|   | 5.4.1 抽样数据新增9       |
|   | 5.4.2 抽样数据导入10      |
|   | 5.4.3 抽样数据修改11      |
|   | 5.4.4 抽样数据删除12      |
|   | 5.4.5 抽样信息检索12      |

## 1 引言

此手册是农产品质量安全信用信息系统的基本情况进行介绍,为用户在较短时间内了解系统功能和使用方法提供参考。

#### 2 系统用户范围

农产品质量安全信用信息系统用户主要包括市、县各级操作人员。

#### 3 运行环境及访问地址

#### 3.1 运行环境

客户端操作系统: Windows 7 及以上版本

浏览器设置: Chrome 浏览器、360 安全浏览器(极速模式)

#### 3.2 访问地址

http://117.73.253.173:8081/naxy/data

| And States                            |                                                     |        |
|---------------------------------------|-----------------------------------------------------|--------|
|                                       | 欢迎您登录                                               |        |
| Contraction of the                    |                                                     |        |
| 1 within                              | <ul> <li>iiiiiiiiiiiiiiiiiiiiiiiiiiiiiiii</li></ul> |        |
|                                       | o Mail. A standard Op DW                            |        |
|                                       | ⊊⊋                                                  |        |
| 4天                                    |                                                     | 3      |
| 1 1 1 1 1 1 1 1 1 1 1 1 1 1 1 1 1 1 1 |                                                     | A line |

4 企业信用等级评价审核流程说明

4.1 信用等级审核流程

县级初审--->市级复审-->省级评级并公示。

#### 4.2 县级审核步骤

第一步,登录农安信用系统,访问"信用等级评价"模块。

| 、信用信息查询  | * | 俗  | 当前位置: 信用等级评价 >> 信用等级评价 |                    |            |     |                                          |
|----------|---|----|------------------------|--------------------|------------|-----|------------------------------------------|
| = 信用档案管理 | Ŧ |    | 主体名称:                  | 评价年份:              | 所在實份: 山东省  | ~   | 查询                                       |
| 3 信用信息公示 | ٣ |    | 所在地市: 潍坊市 🖌            | 所在县区: 寿光市 🖌        |            |     | 重亚                                       |
| :信用信息应用  | Ŧ | 序号 | 主体名称                   | 统一社会信用代码           | 申报年度       | 状态  | 操作                                       |
| 信用风险预警   | Ŧ | 1  | 潍坊疍源花卉苗木有限公司           | 91370783MA3QKJQE75 | 2020年      | 未审核 | 日本 日本 日本 日本 日本 日本 日本 日本 日本 日本 日本 日本 日本 日 |
| :信用等级评价  |   | 2  | 寿光华能农业科技有限公司 9         | 91370783562529694N | 2020年 市级驳回 |     | · ·                                      |
| 信用等级评价   |   |    |                        |                    |            |     |                                          |

第二步, 审核企业上报资料, 填写审核意见。

点击"附件下载","申报查看",查看企业申报资料。

审批通过,点"通过",审批不通过,点"驳回"。填写审核意见。数据将驳回到申报企业, 企业可以看到驳回原因。

| \ 信用信息查询    |   |    | 当前位置 | 2: 信用等级评 | ☆ >> 信用等 | 级评价 |       |     |   |       |         |      |    |  |
|-------------|---|----|------|----------|----------|-----|-------|-----|---|-------|---------|------|----|--|
| II 信用档案管理   | - |    | 主体名称 | R:       |          |     | 评价年份: |     |   | 所在省份: | 山东省     | ~    | 查询 |  |
| ] 信用信息公示    | ~ |    | 所在地市 |          | ×        |     | 新在具区· | 左巻区 | ¥ |       |         |      | 重置 |  |
| :信用信息应用     | ~ | 序号 |      | 狄凹原因     |          |     |       |     |   |       | ×<br>作度 | 状态   |    |  |
| 信用风险预警      | - | 1  | 东营市东 | 驳回原因:    |          |     |       |     |   |       |         | 评分完成 |    |  |
| :<br>信用等级评价 |   | 2  | 山东尧帝 |          |          |     |       |     | • |       |         | 木車核  | (  |  |
| 信用等级评价      |   | 3  | 东营市东 |          |          |     |       |     |   |       |         | 未审核  |    |  |
|             |   |    |      |          |          |     |       |     |   |       |         |      |    |  |
|             |   |    |      |          |          |     |       |     |   |       |         |      |    |  |
|             |   |    |      |          |          |     | 提交    |     |   |       |         |      |    |  |

#### 4.3 市级审核步骤

第一步,登录农安信用系统,访问"信用等级评价"模块

| Q 信用信息查询 | Ŧ | ŵ  | 当前位置: 信用等级评价 >> 信用等级评价 |                    |           |     |                     |
|----------|---|----|------------------------|--------------------|-----------|-----|---------------------|
| @ 信用档案管理 | Ŧ |    | 主体名称:                  | 评价年份:              | 所在實份: 山东省 | × ( | 查询                  |
| 🚍 信用信息公示 | Ŧ |    | 所在地市: 潍坊市 >            | 所在县区: 请选择 💙        |           |     | 重亚                  |
| ≡ 信用信息应用 | Ŧ | 序号 | 主体名称                   | 统一社会信用代码           | 申报年度      | 状态  | 操作                  |
| ▲ 信用风险预警 | Ŧ | 1  | 潍坊篮源花卉苗木有限公司           | 91370783MA3QKJQE75 | 2020年     | 未审核 | 田秋回 田通过 上附件下载 田中报查看 |
| ☰ 信用等级评价 | - | 2  | 寿光华能农业科技有限公司           | 91370783562529694N | 2020年     | 已驳回 | 上附件下载               |
| 信用等级评价   |   |    |                        |                    |           |     |                     |

第二步,审核企业上报资料,填写审核意见(企业申报资料经过县级审核通过后才可流转到 市级)。 点击"附件下载","申报查看",查看企业申报资料。

审批通过,点"通过",审批不通过,点"驳回"。填写审核意见。

| 信用信息查询 | ~ | <b>#</b> | 当前位置: 信用等级评价 >> 信 | 【用等级评价 |              |           |     |    |                 |
|--------|---|----------|-------------------|--------|--------------|-----------|-----|----|-----------------|
| 信用档案管理 | Ŧ |          | 主体名称:             |        | 评价年份:        | 所在眥份: 山东省 | ~ ( | 查询 |                 |
| 信用信息公示 | ~ |          | 所在地市: 东营市         | 驳回原因   |              |           | ×   | 重量 |                 |
| 信用信息应用 | Ŧ | 序号       | 主体名               | NOTE:  |              |           |     |    | 操作              |
| 信用风险预警 | Ŧ | 1        | 东营市东营区方正海产品养殖的    | 较回尿因:  |              |           |     |    |                 |
| 信用等级评价 |   | 2        | 山东尧帝农耕庄园有限公司      |        |              |           | -   |    | 普通过 上的件下载 图申报查看 |
| 信用等级评价 |   | 3        | 东营市东营区海茨莲藕种植农民    |        |              |           | h.  |    |                 |
|        |   |          |                   |        |              |           |     |    |                 |
|        |   |          |                   |        | 1923<br>1923 |           |     |    |                 |

## 5 信用系统数据维护说明

#### 5.1 信用主体维护

县级用户登录后可以对信用主体信息进行维护,包含数据的增删改查。

#### 5.1.1 信用主体新增

各县可以新增区域内的信用主体。

| Q 信用信息查询 | Ŧ | 16  | 当前     | 位置:   | 信用档案管理 >> 信用档案录入    |                    |           |                    |            |                     |          |
|----------|---|-----|--------|-------|---------------------|--------------------|-----------|--------------------|------------|---------------------|----------|
| 圆 信用档案管理 | ^ |     | 主体     | 宮秋:   | 主体类别                | : 请选择 >            | 统一社会信用    | 1代码:               | 登记状态: 在营   | <ul><li>重</li></ul> | <b>N</b> |
| 信用档案录入   |   |     | 所在     | 續份:   | 山东省 > 所在地市          | : 潍坊市 🖌            | 所を        | ·县区: 寿光市 ¥         | 业务分类: 请选择  | ¥ 389               | R        |
| 📰 信用信息公示 | Ŧ | •   | 增加     | •     | 割除 口号入 口模板下載        |                    |           |                    |            |                     |          |
| ■ 信用信息应用 | Ŧ |     |        | 序号    | 主体名称                | 统一社会信用代码           | 法定代表人     | 注册地址               | 登记机关       | 意识知觉                | 操作       |
| ▲ 信用风险预警 | ~ | +   |        | 1     | 寿光市化龙镇李家村旭强蔬菜专业合    | 93370783MA3CELC97E | 王国强       | 山东省潍坊市寿光市化龙镇李家村村   | 寿光市市场监督管理局 | 在营                  | 2 編録     |
| ≡ 信用等级评价 | Ŧ | +   |        | 2     | 寿光市军顺旗菜专业合作社        | 93370783MA3C7JRJ07 | 胡志军       | 山东省潍坊市寿光市古城街道古城一村  | 寿光市市场监督管理局 | 在营                  | 2 编辑     |
|          |   | +   |        | 3     | 寿光市新程淡水养殖专业合作社      | 933707833444834644 | 董向德       | 寿光市稻田镇宋家村          | 寿光市市场监督管理局 | 在营                  | 2 编辑     |
|          |   | +   |        | 4     | 寿光市桂强蔬菜有限公司         | 91370783MA3P642D8X | 補桂强       | 寿光市孙家集街道潘家村东北角     | 寿光市市场监督管理局 | 在豐                  | 2 编辑     |
|          |   | +   |        | 5     | 寿光市士强蔬菜专业合作社        | 93370783559919405T | 张士强       | 寿光市孙家集街道张家寨子村村委北1  | 寿光市市场监督管理局 | 在营                  | CP 编辑    |
|          |   | ÷   |        | 6     | 寿光华能农业科技有限公司        | 91370783562529694N | 楊润明       | 寿光市孙家集街道胡营寿尧路东     | 寿光市市场监督管理局 | 在营                  | 2 编辑     |
|          |   | +   |        | 7     | 海光美微蔬菜专业合作社         | 93370783571657305G | 王琳        | 寿光市古城街道堂治官村村委      | 寿光市市场监督管理局 | 在营                  | CP 编辑    |
|          |   | +   |        | 8     | 寿光市金杰蔬菜有限公司         | 91370783MA3P7MDR78 | 孙鞭杰       | 山东省潍坊市寿光市孙家集街道三元   | 寿光市市场监督管理局 | 在管                  | CP 编辑    |
|          |   | +   |        | 9     | 潍坊暨源花卉苗木有限公司        | 91370783MA3QKJQE75 | 孝安梅       | 寿光市圣城街道古槐路北首路西300米 | 寿光市市场监督管理局 | 在营                  | (2) 编辑   |
|          |   | .83 | ŧ 5086 | 5 祭记3 | 表 每页显示 10 🖌 祭记录 上一页 | 1 2 3 4 5          | . 509 Tr- | 页 期转到 1 确定         |            |                     |          |

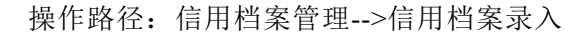

| 1         | 康 | 出农产品质量安全 | 2686 | 졺鐐 | . ,     |          |   | <b>金 </b> 欢迎您:历<br>上次登录时 | 城区农业农村局<br>: 2020-03-16 14:03:14 | 修改密码<br>退出系统 |
|-----------|---|----------|------|----|---------|----------|---|--------------------------|----------------------------------|--------------|
| Q, 信用信息查询 | ÷ | 增助口      |      |    |         |          |   |                          |                                  | ×            |
| 💷 值用档案管理  | * |          |      |    |         |          |   |                          |                                  |              |
| 信用档案录入    |   | 主体名称:    |      |    | 主体类别:   | 内资企业     |   | 统一社会信用代码:                |                                  |              |
| 🗈 信用信息公示  | Ŧ | 法定代表人:   |      |    | 法人证件类型: | 身份证      | • | 法人证件号码:                  |                                  |              |
| ≡ 信用信息应用  | Ŧ | 注册资本:    |      |    | 成立日期:   |          |   | 营业期限白:                   |                                  |              |
| ▲ 信用风险预警  | Ŧ | 章不加断丢:   |      |    | 核准日期:   |          |   | 登记机关:                    |                                  |              |
|           |   | 登记状态:    | 吊销   | *  | 注册地址:   |          |   | 行业类型:                    | 农业合作社                            | ٣            |
|           |   | 行业代码:    | 蔬菜种植 | ٣  | 行业门类:   | 农、林、牧、渔业 | ٣ | 经营状态:                    | 未吊销                              | ¥            |
|           |   | 所在省份:    | 山东省  | *  | 所在市:    | 济南市      | ٣ | 所在县区:                    | 历城区                              | ٠            |
|           |   | 工商注册号:   |      |    |         |          |   |                          |                                  |              |
|           |   | 经营范围:    |      |    |         |          |   |                          |                                  |              |
|           |   |          |      |    |         |          |   |                          |                                  |              |

点击"新增"按钮,进入新增页面,填写基本信息,点击"提交"完成数据新增。

注意事项:

- 1、注册地址一定要是在地图上可查的,保证地址真实有效。
- 2、同名的信用主体不能重复录入,省市县三级行政区划要填写完整。

#### 5.1.2 信用主体编辑

信用主体编辑指的是对各县区的信用主体数据进行更新。

操作路径:信用档案管理--信用档案录入

|   | 当前                      | 位置:  | 信用档案管理 >> 信用档案录入 |                    |       |                    |           |            |    |      |  |  |  |
|---|-------------------------|------|------------------|--------------------|-------|--------------------|-----------|------------|----|------|--|--|--|
|   | 主体                      | :名称: | 主体类              | 3月: 请选择            | 统一社   | 土会信用代码:            | 登记状态:     | 请选择  ▼     | 查询 | 1    |  |  |  |
|   | 所在                      | :首份: | 山东省 「所在地         | īћ: 济南市 ▼          |       | 所在县区: 历城区 🔻        |           |            | 重置 | Ł    |  |  |  |
| + | ◆増加 ■ ● 删除 □ 日号入 □ 機板下載 |      |                  |                    |       |                    |           |            |    |      |  |  |  |
|   |                         | 序号   | 主体名称             | 统一社会信用代码           | 法定代表人 | 注册地址               |           | 登记机关       | 状态 | 操作   |  |  |  |
| + |                         | 1    | 济南市美华实业总公司石料厂    | 565                | 刘庆昌   | 历城区彩石乡东彩石村         |           | 历城区市场监督管理局 | 注销 | ┏ 编辑 |  |  |  |
| ÷ |                         | 2    | 济南市历城区祥和养殖专业合作社  | -                  | 于光富   | 济南市历城区唐王镇刘家村       |           | 历城区市场监督管理局 | 在营 | ☞ 编辑 |  |  |  |
| ÷ |                         | 3    | 济南市历城区旭琴源种植专业合作社 | -                  | 杨文    | 济南市历城区港沟街道坞东二区118号 |           | 历城区市场监督管理局 | 在营 | ☞ 编辑 |  |  |  |
| ÷ |                         | 4    | 济南市历城区蒋家沟石灰东厂    | -                  | 杨东斌   | 历城区华山镇蒋家沟村东首路南     |           | 历城区市场监督管理局 | 吊销 | ☞ 编辑 |  |  |  |
| ÷ |                         | 5    | 山东普朗特农业技术有限公司    | 91370112575565854T | 崔刚    | 山东省济南市历城区董家镇徐家庄村西公 | 公路以东      | 历城区市场监督管理局 | 在营 | ☞ 编辑 |  |  |  |
| ÷ |                         | 6    | 济南秀景苗木有限公司       | 91370112MA3MJHG8X5 | 郑金    | 山东省济南市历城区王舍人街道大辛庄新 | 新区西侧41号商铺 | 历城区市场监督管理局 | 在营 | ☞ 编辑 |  |  |  |

在列表中找到需要编辑的数据,点击"编辑"进入编辑界面,修改需要更新的数据,然后点击"提交"完成数据的更新。

| <b>.</b> | 东 | 比尔产品质量安全 | 全信用信息系统                                      | - ,                                                     |                                        | 2. 大田本 : E                     | 5城区农业农村局<br>1:2020-03-16 14:03:14 | 修改密码<br>退出系统 |
|----------|---|----------|----------------------------------------------|---------------------------------------------------------|----------------------------------------|--------------------------------|-----------------------------------|--------------|
| Q 信用信息查询 | Ŧ | 编辑       |                                              |                                                         |                                        |                                |                                   | ×            |
| 回 信用档案管理 | * |          |                                              |                                                         |                                        |                                |                                   |              |
| 信用档案录入   |   | 主体名称:    | 济南市历城区旭琴源种植                                  | 主体类别:                                                   | 农民专营合作社                                | 统一社会信用代码:                      |                                   |              |
| 🖻 信用信息公示 | Ŧ | 法定代表人:   | 杨文                                           | 法人证件类型:                                                 | 身份证 •                                  | 法人证件号码:                        |                                   |              |
| ☰ 信用信息应用 | Ŧ | 注册资本:    | 150000.000000                                | 成立日期:                                                   | 2015-08-11                             | 营业期限白:                         | 2015-08-11                        |              |
| ▲ 值用风险预警 | Ŧ | 营业期限至:   |                                              | 核准日期:                                                   | 2015-08-11                             | 登记机关:                          | 历城区市场监督管                          | 理局           |
|          |   | 登记状态:    | 在营                                           | 注册地址:                                                   | 济南市历城区港沟街道均                            | 行业代码:                          | 其他谷物种植                            | •            |
|          |   | 行业类型:    | 农业合作社 *                                      | 行业门类:                                                   | 农、林、牧、渔业 🔹                             | 经营状态:                          | 未吊销                               | ٣            |
|          |   | 所在省份:    | 山东省                                          | 所在市:                                                    | 济南市                                    | 所在县区:                          | 历城区                               | ٠            |
|          |   | 工商注册号:   | 370112NA000906X                              |                                                         |                                        |                                |                                   |              |
|          |   | 经营范围:    | 组织采购、供应成员所需给<br>关的运输、初加工、储藏、<br>务。(依法须经批准的项目 | 的生产资料;组织收购、销售成员生<br>包装服务;开展成员所需与生产组<br>1,经租关部门批准后方可开展经营 | 产的核桃、花卉等农产品;<br>2营有关的技术咨询、技术培<br>1活动 ) | 开展成员所需的与核桃种植有<br>训、技术交流和信息咨询等服 |                                   |              |
|          |   |          |                                              | 损                                                       | 这                                      |                                |                                   |              |

### 5.1.3 信用主体删除

信用主体删除模块可以对区域内的信用主体进行删除

操作模块:信用档案管理--信用档案录入

| 1        | 斎 | ٢ | t f | H    | 反量安全      |        | i A R | in - j         |                   |           |       |            |       | <b>迎想:历始区农业</b> 农<br>1927年前:2019月3-16 | 朝局<br>14:03:14 | 傳改面码<br>退出系统 |
|----------|---|---|-----|------|-----------|--------|-------|----------------|-------------------|-----------|-------|------------|-------|---------------------------------------|----------------|--------------|
| Q 信用信息查询 |   | - | 当新  | (立龍: | 信用档案管理 >> | 信用档案员入 | č.    |                |                   |           |       |            |       |                                       |                |              |
| 📾 体用档案管理 | * |   | 主体  | 名称:  |           |        | 主体类别: | 请进择            | \$ <del>7</del> - | -社会信用代码:  |       |            | 登记状态: | 请选择 *                                 | 查道             | 8            |
| 信用档案录入   |   |   | 所在  | 前台:  | 山东蜀       | *      | 所在地市: | 济南市            | *                 | 所在最区:     | 历城区   | · ·        |       |                                       | 919            | R .          |
| 🖃 值用信息公示 | * | + | 增加  |      | 副静 口导入    | 口模板    | SRR . |                |                   |           |       |            |       |                                       |                |              |
| ■信用信息应用  | ÷ |   |     | 康号   | Ŧ         | 体名称    |       | 统一社会信用代码       | 法定代表)             | L.        |       | 注册地址       |       | 关闭记载                                  | 状态             | 銀作           |
| A 信用风险预整 | Ŧ | + |     | 1    | 济南市美华实业和  | 公司石料厂  |       | 565            | 刻庆昌               | 历城区祭石乡    | 东彩石村  |            |       | 历城区市场监督管理局                            | 注14            | CF 编辑        |
|          |   | + | 2   | 2    | 济南市历城区样和  | 時種专业合作 | ¥ł±   |                | 信息                |           | ×     | 村          |       | 历城区市场监督管理局                            | 在里             | C27 30150    |
|          |   | + | 2   | 3    | 济南市历城区组织  | 調种植存业的 | h/141 |                | 确认要删除选            | 中的13.条数据时 | 57    | 6二区118日    |       | 历城区市场监督管理局                            | 在管             | (2) 编辑       |
|          |   | + |     | 4    | 济南市历城区南部  | 均石灰东厂  |       |                |                   |           | Price | ·維持的       |       | 历城区市场监督管理局                            | 用纳             | 07 3985      |
|          |   | + |     | 5    | 山东雪朝特农业的  | 2米有限公司 | 5     | 13701125755658 |                   | 904       | 408   | 《镇徐家庄村西公路》 | 切束    | 历城区市场监督管理局                            | 在田             | (3) 编辑       |

在列表中选择需要删除的数据,点击删除,在弹窗中点击确认,可以将选择的数据删除。 可以选择单条删除,或者批量删除。

#### 5.2 信用档案维护

#### 5.2.1 信用档案查询

信用档案包含行政许可、行政处罚、行政强制、行政征收、行政给付、行政裁决、行政确认、 行政检查、行政奖励、公共服务、其他行政。

| 1        | DÆ | łX | 作品    | 陵量安      | 2(i   | HCLA           | £    |       |             |         |           | 2×          | 迎他:历城区长<br>2017年1月20日 | 1220<br>03-16 | <b>1月</b> 日<br>14:03:14 | 傳改密码<br>退出系统 |
|----------|----|----|-------|----------|-------|----------------|------|-------|-------------|---------|-----------|-------------|-----------------------|---------------|-------------------------|--------------|
| Q 信用信息查询 |    | *  | 当前位置: | 信用信息查询:  | >> 值用 | 信息检索           |      |       |             |         |           |             |                       |               |                         |              |
| 信用信息检索   |    |    | 主体名称: | 济南鸣历恒节   | aler: | 主体类别:          | 请选择  |       | 统一社会信用代码:   |         |           | 登记状态:       | 请选择                   | ٠             | 查询                      |              |
| 圖 信用档案管理 |    |    | 所在實份: | 山东省      | *     | 所在地市:          | 济南市  |       | 所在县区:       | 历城区     | *         |             |                       |               | 東京                      |              |
| 🗄 信用信息公示 | *  | 序号 |       | 主体名称     |       | 统一社会信用         | Res  | 法定代表人 |             | 注册地址    |           |             | 登记机关                  |               | 秋西                      | 操作           |
| ≡ 体用体息应用 |    | 1  | 济南鸣历惯 | 國农业科技有限公 | )司    | 91370112MA3N63 | 0120 | 朱藟    | 山东黄济南市历城区工业 | 北路58号恒大 | 城H核办公1102 | <i>1</i> 54 | (区市场监督管理局             | F             | 注销                      | ★ 光注         |
| ▲ 信用风险预警 | ~  |    |       |          | -     |                |      |       |             |         |           |             |                       |               |                         |              |

用户可以在信用信息查询模块,选择信用主体,点击信用主体名称,在弹窗中可以查询各类 信用档案。

|                                                                                                    | 东 | 北京市品质量           | <u>Ş</u> tin ( |                                  |                       |            |                   |                      | 比农村局 想这家员<br>13-16 14:03:14 退出系统 |
|----------------------------------------------------------------------------------------------------|---|------------------|----------------|----------------------------------|-----------------------|------------|-------------------|----------------------|----------------------------------|
| Q 信用信息查询                                                                                                    |   | 查看               |                | - 4                              |                       |            |                   |                      | ×                                |
| 信用信息检索                                                                                                    |   |                  | 济南鸣历恒农业和       | 科技有限公司 注納                        |                       |            |                   |                      |                                  |
| ITT /A BLAK WOOTB                                                                                                    |   |                  | 统一社会信用代码:      | 91370112MA3N630120               | \$-123                | 4型:        | 私营企业              | 法定代表人:               | 朱藟                               |
| and the other states of the states of the st |   | 营业执照             | 注册资本:          | 6001.00                          | 成立日                   | 3期:        | 2018-05-23        | 营业期限白:               | 2018-05-23                       |
| 📑 信用信息公示                                                                                                    | * | I INDIVIN        | 营业期限至:         |                                  | 95:42                 | l¥:        | 历城区市场监督管理局        | 核准日期:                | 2019-07-09                       |
| ■ 依用依息应用                                                                                                    | * | 11-11-12         | 登记状态:          | 注销                               |                       |            |                   |                      |                                  |
|                                                                                                    |   | HEPROFERING      | 企业任用:          | 山东省济南市历城区工业北路5                   | 8号恒大城H栋办公             | 1102       |                   |                      |                                  |
| ▲ 值用风险预整                                                                                                    |   | ······ (•)       | 经营范围:          | 农业技术开发、技术咨询、技术<br>品及局制毒化学品)、橡胶制品 | (推广;机械设备、化<br>4、环保设更多 | 思、钢材、建筑    | (材料、有色金属材料 ( 不含要稀 | 金属)、机电产品、化工品         | []] 及产品(不含危险化学                   |
| -                                                                                                    |   | 行政许可包行来          | 她罚 行政部         | 0 (780 <b>-6</b> 80) (78         | 始何 <sup>0</sup> 行政    | 裁决 6       | 政确认 行政检查          | 行政奖励 <sup>0</sup> 其他 | ■项● 公共事项●                        |
|                                                                                                    |   | 许可文件编            | ē.             | 许可文件名称                           | 有效期白                  | 有效期至       | 许可机关              |                      | 许可内容                             |
|                                                                                                    |   | (历始)登记内设字[2018]蜀 | 1002655号 -     |                                  |                       |            | 济南市历城区工商行政管理局     | 农业技术开发。<br>多         | 技术咨询、技术推广;…更                     |
|                                                                                                    |   | (历城)登记内镇李[2019]第 | (历城)           | 登记内崩夺[2019]第002073号              | 2019/07/09            | 2099/12/31 | 济南市工商行政管理局        | 农业技术开发、<br>多         | 技术咨询,技术推广;…更                     |

### 5.2.2 信用档案新增

县级用户可以对区域内的信用档案进行新增。

| 1        | 康 | BZ | ßř  | <b>1</b> 8 | 质量安    | 26I     | liez            | in - , |    |           |         |        |             |      | 迎想:历4区大业大<br>《1221日:2020日-1 | 相同<br>5 14:03:14 | 修改來到<br>退出系統 |
|----------|---|----|-----|------------|--------|---------|-----------------|--------|----|-----------|---------|--------|-------------|------|-----------------------------|------------------|--------------|
| Q 信用信息查询 | - | ñ  | 治疗  | (位置:       | 信用档案管理 | >> 信用档案 | 環入              |        |    |           |         |        |             |      |                             |                  |              |
| 國 信用档案管理 |   |    | 主体  | \$名称:      |        |         | 主体类别:           | 请选择    |    | <u>18</u> | 社会信用代码: |        |             | 登记状态 | 请选择 •                       | 童                | (B)          |
| 信用档室录入   |   |    | 所有  | E#169:     | 山东蜀    |         | 所在地市:           | 济南市    | *  |           | 所在县区:   | 历城区    |             |      |                             |                  | 92           |
| 🗄 信用信息公示 | Ŧ | +  | 增加  |            | 副除 口名  | 秋 口橋    | 现于眼             |        |    |           |         |        |             |      |                             |                  |              |
| ≡ 信用信息应用 | × |    | 8   | 序号         |        | 主体名称    |                 | 统一社会信用 | 代码 | 法定代表人     |         | 10     | E册地址        |      | 登记机关                        | 状态               | 操作           |
| ▲ 信用风险预警 | * | œ  | ) = | 1          | 济南市美华实 | 业总公司石库  | fi.             | 565    |    | 刘庆昌       | 历城区彩石乡  | 东彩石村   |             |      | 历城区市场监督管理》                  | 1注明              | 12 编辑        |
|          |   | +  | 8   | 2          | 济南市历城区 | 样和养殖专业  | <b>社合作社</b>     | 1.00   |    | 于元富       | 济南市历城区  | 唐王镇刘家村 | t           |      | 历城区市场监督管理。                  | 在雪               | (2) 调制       |
|          |   | +  | 0   | 3          | 济南市历城区 | 相罕原种植物  | 融合作社            |        |    | 橋文        | 济南市历城区  | 港沟街道地方 | ≍区118号      |      | 历城区市场监督管理                   | 在智               | 07 (RH       |
|          |   | ٠  | 8   | 4          | 济南市历城区 | 南家沟石灰东  | €J <sup>™</sup> |        |    | 杨东旗       | 历城区华山镇  | 毒素均村东南 | (1) (25-19) |      | 历城区市场监督管理》                  | 相纳               | (2)编辑        |

操作路径:信用档案管理→信用档案录入

操作步骤:选择信用主体前面的"+",选择要新增的档案类型,点击,进入新增界面。

|          | DÆ | BZ | łŕ  | <b>*</b> 8 | 质量安全        | ÈĦĠâ          | <b>系统</b> 、     |       |        |         |              | đ    | 2 xx  | 迎您:历城区农业农村<br>2020年3月1日:2020-03-16 | <b>1月</b> 日<br>14:03:14 | 修改密码<br>退出系统 |
|----------|----|----|-----|------------|-------------|---------------|-----------------|-------|--------|---------|--------------|------|-------|------------------------------------|-------------------------|--------------|
| Q 信用信息查询 | Ŧ  | ñ  | 当前  | 1011       | 信用档案管理 >> 信 | (用档案录入        |                 |       |        |         |              |      |       |                                    |                         |              |
| 回 信用档案管理 | *  |    | 主体  | \$3称:      |             | 主体的           | <b>4</b> 別: 講选择 |       | 统一     | 社会信用代码: |              |      | 登记状态: | 请选择                                | 查道                      | 8            |
| 信用档案录入   |    |    | 所在  | E質份:       | 山东省         | 所在地           | 5市: 济南市         |       |        | 所在县区:   | 历城区          |      |       |                                    | 119                     | R            |
| 📰 信用信息公示 | Ŧ  | +  | 增加  |            | 副除 口号入      | ○ 模板下载        |                 |       |        |         |              |      |       |                                    |                         |              |
| ☰ 信用信息应用 | Ŧ  |    |     | 序号         | 主体          | 名称            | 统一社会信           | 用代码   | 法定代表人  |         | 注册           | 地址   |       | 登记机关                               | 状态                      | 操作           |
| ▲ 信用风险预警 | ~  | -  |     | 1          | 济南市美华实业总会   | 2司石料厂         | 565             |       | 刘庆昌    | 历城区彩石乡  | 东彩石村         |      |       | 历城区市场监督管理局                         | 注销                      | C8 編編        |
|          |    |    | *   | 6          | * 0         | *             | * 0             | *     | 0      | * 0     | *0           | * 0  | *     | •                                  |                         | **           |
|          |    |    | 许可  |            | 处罚          | <b>39</b> 840 | 征教              | \$343 |        | 裁决      | <b>Jilli</b> | 检查   | \$2.D | 1 1895                             |                         | いた           |
|          |    | Ŀ  | 行政的 | Ŧ可         | 行政处罚        | 行政强制          | 行政征收            | 行政给   | 何<br>行 | 政裁决     | 行政确认         | 行政检查 | 行政奖   | 3肋 公共服务                            | H                       | 他行政          |

例如选择行政许可类型,填写基本信息,点击"保存"。信用档案新增成功。

| 1        | IÆť | B & P & B | <b>康量安全信用</b> | laxú 👘 |         |       |       | 路:历城区农业农村局<br>12月1日:2010-00-16 14: | <ul> <li>律政密码</li> <li>3144</li> <li>道出系统</li> </ul> |
|----------|-----|-----------|---------------|--------|---------|-------|-------|------------------------------------|------------------------------------------------------|
| Q 信用信息查询 | v   | 添加        |               |        |         |       |       |                                    | ×                                                    |
| 團 信用档案管理 |     |           |               |        |         |       |       |                                    |                                                      |
| 信用档案录入   |     | 许可及       | 规定文书号:        | 许可     | 规定文书名称: |       | 许可证书名 | 7部:                                |                                                      |
| 🖻 信用信息公示 | ٠   |           | 许可编号:         |        | 许可类别:   |       | 许可决定日 | 1001 :                             |                                                      |
| ☰ 信用信息应用 | v   |           | 有效期白:         |        | 有效期至:   |       | 许可想   | 送:                                 |                                                      |
| ▲ 信用风险预警 | ٣   | Red.      | 居来源单位:        |        |         |       |       |                                    |                                                      |
|          |     |           | 许可内容:         |        | 05      | 19 T  |       |                                    |                                                      |
|          |     |           |               |        | LEATE   | - MLM |       |                                    |                                                      |
|          |     | 序号        | 许可文件编号        | 许可文件名称 | 有效期白    | 有效期至  | 许可机关  | 许可内容                               | 19ft                                                 |
|          |     | 1         | 111222333444  |        |         |       |       |                                    |                                                      |
|          |     | 豊示第1 到第   | 6 祭记录,总共6 祭记录 |        |         |       |       |                                    |                                                      |

#### 5.2.3 信用档案删除

操作路径:信用档案管理→信用档案录入

操作步骤:选择一个信用主体,点击信用主体名称,在列表中选择要删除的信用档案类型, 点击,进入展示界面,在下方点击"删除"。

| 1        | 东省   | 水产品质量安全值            | n fia Sú |        |      |         | 万城区农业农村局<br>1:2010-03-16 14:03:14 | 帮改密码<br>退出系统 |
|----------|------|---------------------|----------|--------|------|---------|-----------------------------------|--------------|
| Q 信用信息查询 | ···· | 逐步口                 |          |        |      |         |                                   | ×            |
| 圖 信用档案管理 | -    |                     |          |        |      |         |                                   |              |
| 信用档案录入   |      | 行政处罚决定文书号:          |          | 处罚依据:  |      | 处罚类别:   |                                   |              |
| 🖻 信用信息公示 | -    | 处罚决定日期:             |          | 处罚机关:  |      | 数据来源单位: |                                   |              |
| ≡ 信用信息应用 | Ŧ    | 违法事实:               |          |        |      |         |                                   |              |
| ▲ 信用风险预营 | ÷    |                     |          |        |      | 2       |                                   |              |
|          |      | 發詞內容:               |          |        |      |         |                                   |              |
|          |      |                     |          | 保存     | 重要   |         | 1                                 |              |
|          |      | 序号 处罚文件编号           | 处罚依据     | 处罚决定日期 | 使罚机关 | 违法事实    | 使罚内容                              | 操作           |
|          |      | 1 21323123213213213 |          |        |      |         |                                   | ×BUR         |

#### 5.3 信用档案审核

市级用户可以对各县区填写的信用档案数据进行审核。

操作路径:信用档案管理-->信用档案审核

| <b></b> U       | 东 | Ľ  | :产品质量安全(i         | 田信息系统    |            |         |      | - Ba  | 2000 秋田総<br>上次登録 | : <b>济的市农业</b> 名<br>301间:2020-03-1 | 241局<br>6 15:08:07 退出系统 |
|-----------------|---|----|-------------------|----------|------------|---------|------|-------|------------------|------------------------------------|-------------------------|
| Q 信用信息查询        | Ŧ | *  | 当前位置:信用档案管理 >> 信用 | 档案审核     |            |         |      |       |                  |                                    |                         |
| <b>師</b> 信用档案管理 | * |    | 主体名称:             | 申请日期:    |            | 秋态: 请选持 | ¥ \$ | 行政行为: | 请选择              | Y 3                                | <b>1</b> 1              |
| 信用档案审核          |   |    |                   |          |            |         |      |       |                  | 1                                  | 2                       |
|                 |   | 序号 | 信用主体名称            | 申请人      | 申请日期       | 审核人     | 审核日期 | 审核意见  | 状态               | 行政行为                               | 操作                      |
| 信用信息公示          | Ŧ | 1  | 测试导入排序            | 济南市农业农村局 | 2020-03-16 | -       | -    |       | 未审核              | 行政强制                               | ✓通过 ●数回                 |
| ☰ 信用信息应用        | Ŧ | 2  | 资试导入排序            | 济南市农业农村局 | 2020-03-16 |         |      |       | 未审核              | 行政处罚                               | ✓通过 ●数回                 |
| ▲ 信用风险预警        | Ŧ | 3  | 平阴县新苗香椿种植专业合作社    | 济南市农业农村局 | 2020-03-16 |         |      |       | 未审核              | 行政许可                               | ✓通过 ●股回                 |
|                 |   | 4  | 济南市美华实业总公司石料厂     | 历城区农业农村局 | 2020-03-16 |         |      |       | 未审核              | 行政处罚                               | →通过 ●数回                 |
|                 |   | 5  | 测试导入排序            | 济南市农业农村局 | 2020-03-16 |         |      |       | 未审核              | 行政给付                               | - 161 <b>- 1</b> 60     |
|                 |   | 6  | 济南市美华实业总公司石料厂     | 历城区农业农村局 | 2020-03-16 |         | -    |       | 未审核              | 行政许可                               | →通过 ●数回                 |
|                 |   | 7  | 演试导入排序            | 济南市农业农村局 | 2020-03-16 |         |      |       | 未审核              | 行政许可                               | ✔通过 ●股回                 |
|                 |   | 8  | 测试导入排序            | 济南市农业农村局 | 2020-03-16 |         |      |       | 未审核              | 行政裁决                               | ◆通过 ●股回                 |
|                 |   | 9  | 济南市美华实业总公司石料厂     | 历城区农业农村局 | 2020-03-16 |         | -    |       | 未审核              | 行政许可                               | ✓通过 ●数回                 |
|                 |   | 10 | 测试导入排序            | 济南市农业农村局 | 2020-03-16 | -       | -    |       | 未审核              | 行政征收                               | ✓通过                     |

操作步骤:市级用户登录系统--在信用档案审核模块找到需要审核的信用主体,查看信用档案,如果档案没有问题,点击通过,流程结束。

如果档案不符合要求,点击驳回。驳回的档案退回到县级,县级可以对数据进行修改并重新 提交审核。

#### 5.4 抽样信息上报

县级、市级可以对本区域内农产品抽样数据进行新增、修改、删除、查询。

#### 5.4.1 抽样数据新增

操作路径:信用档案管理->信用档案录入。

用户权限:市级用户、县级用户

操作步骤:各市级、县级用户登录系统,点击信用档案管理->信用档案录入,找到要新增抽 样数据的主体,点击"抽样信息上报"按钮。

| 人用作生世得     | ^ |     | 1     | 建富标            |             | 主体典形            | 955   |            | ✓ 病一社会信用代码:                                                                                                    |                                                                                                    |                | 登记状态: 在首 |       | -       | £≊            |
|------------|---|-----|-------|----------------|-------------|-----------------|-------|------------|----------------------------------------------------------------------------------------------------|----------------------------------------------------------------------------------------------------|----------------|----------|-------|---------|---------------|
| (市田震学)、    |   |     |       | 在開始            | 45.11 *     | 后在地市            | · 御州市 |            | <ul> <li>●</li> <li>●</li></ul> | 688                                                                                                    | *              | 业务分类 读选择 |       |         | e A           |
| 样信息经常      |   | +81 |       | 1 <b>10</b> 10 | DBA DMHENTE |                 |       |            |                                                                                                    |                                                                                                    |                |          |       |         |               |
| 用体度公示      | * |     | - 185 |                | 148冊        | 统一社会信用代码        | F     | 人類外空影      | 注册地址                                                                                                    | 关闭后语                                                                                                    | 企业类型           | 业务分类     | BICHO |         | 18ex          |
| 用体意应用      | - | • 0 | 1     | 108.0.5        | 成立种植争业合作社   | 93371424MA3M800 | 230   | 2/55       | 山东省德州市综合县林子镇保家村村高                                                                                                    | 45日本地会餐業現成                                                                                                    | <b>双限导致合作性</b> |          | 在電    | 07.983  | TANKE +5      |
| 用和编程       | - | • 0 | 2     | 8133           | 2代表业服务有限公司  | 91371424MA3E/KT | IST   | 9.6%       | 山东黄港州市动品县港平镇富平县北南陕西                                                                                                    | 结然算术场监督管理局                                                                                                    | 1200           |          | 在里    | -       | CZ MARTER & S |
| IBM (ELFO) | 4 | • • | 3     | 18日小           | K农业种植专业合作社  | 91371424MA3C5RB | RSO   | 80.0       | 山东鄉港州市協告員委員構設家社50号                                                                                                    | G5845629125                                                                                                    | <b>衣民身管点作社</b> |          | 在間    | 19.00   | O MARRIES     |
|            |   | • • | 4     | nter           | (教育科理中立会作社  |                 |       | 9.5%       | 山东南港州市国西县将将和建力争处据高时                                                                                                    | 结然目示适应管管理局                                                                                                    | 农民专管合作社        |          | 12    | 07.000  | Constitution  |
|            |   | • • | 5     | @100           | FSHIPER ROR | 913714245728887 | 62)   | 96,6992    | 山东鄉港州市山西自由西南部市市农场                                                                                                    | 中国政治学校的新闻                                                                                                    | 10000          |          | 0.2   | 12.00   | O BRIDES      |
|            |   | • • | 6     | 125.91         | 11土地历营专业自作社 | 93371424MA3C78Q | RXQ   | 49%        | 山东省總州市協思县港干编城本村                                                                                                    | 45.55% (10.55% (10.55\% (10.55\% (10.55\%))))))))))))))))))))))))))))))))))) | 农民专营合作社        | 1        | 0.00  | 12° 581 | a or same the |
|            |   | • • | 7     | 18世纪5          | 2改机服用单位合作社  | 93371424MA3CU34 | UNC   | 9.元頃       | 山东省港州市综合县委夺镇社会社库100米                                                                                                    | 成然基本适应管管理局                                                                                                    | 农民专营合作社        |          | 在雷    | 12.80   | CF MARRIER    |
|            |   | • 0 | . 1   | 68.42          | 100000000   | 933714243409799 | 773   | 980        | 山东南港州市信息首位盘和道力等社会还开封                                                                                                    | 16月11日1日1日1日1日1日1日1日1日1日1日1日1日1日1日1日1日1日                                                                                                    | 表现身营业作社        |          | 在里    | 07.000  | CP MARGINE    |
|            |   | • 0 | 9     | 188/24         | F农机服务专业自作社  | 93371424MA3C6M8 | iX4F  | <b>第2月</b> | 山东省港州市信息县林子镇寨寨村                                                                                                    | 0.884468889.9                                                                                                    | 发展中世的作时        |          | 0.10  | 07.000  | CY 101210-05  |
|            |   | • 0 | 10    | 125.85         | 主主編務編中の     | 91371424MA3CURL | PSX   | \$5/9(5)   | 山东省德州市拉芭县德平镇王均长村                                                                                                    | 自然县市地设督管理局                                                                                                    | 私間企业           |          | 在带    | CP 981  | C/ 1010/02/05 |

进入抽样信息上报界面,如下图:

| 1. UAI            | lar           | 品质量安全信用                                                                                                    | i a A A      | ê            |       |       |            |           | 1.1.3        | 6. A | 🚨 x0000 . 07 | 2020-09-01 10-4 | <ul><li> 日次市時 800 道士多月</li></ul> |
|-------------------|---------------|----------------------------------------------------------------------------------------------------|--------------|--------------|-------|-------|------------|-----------|--------------|------|--------------|-----------------|----------------------------------|
| Q 信用信息表词 *        | 818           |                                                                                                    |              |              |       |       |            |           |              |      |              |                 | ×                                |
| EE 0/01/4/238 -   | 122338        |                                                                                                    |              |              |       |       |            |           |              |      |              |                 |                                  |
| 信用和重要入            |               | ana.                                                                                                    |              |              |       |       |            |           |              |      |              |                 |                                  |
| 始样信息检索            |               | there are a second second second second second second second second second second second second second second s |              |              |       |       |            |           |              |      |              |                 |                                  |
| 责 信用信息公示 🔹        |               | "检测声型:                                                                                                    | 后指纳用         |              | ¥.    |       | ********** | 全量地质      |              | *    |              |                 |                                  |
| ≡ (A/9(A/8,0/8) ~ |               | *#4品名称:                                                                                                    |              |              |       |       | MAQ58-15 : | 2/*82     |              |      |              |                 |                                  |
| A (0/88/09/11 ·   |               | *40,000,000;                                                                                                    | 015          |              | ~     |       |            |           |              |      |              |                 |                                  |
| ≡ 体的制度评价 ~        |               |                                                                                                    |              |              |       |       |            |           |              |      |              |                 |                                  |
|                   | <b>附件上/</b> 9 |                                                                                                    |              |              |       |       |            |           |              |      |              |                 |                                  |
|                   | ± 110         | #書類pdt文件(文件大小                                                                                                   | 不要超过10.00MB) |              |       |       | 82         |           |              |      |              |                 |                                  |
|                   | 16148138      | Pim.                                                                                                    |              |              |       |       |            |           |              |      |              |                 |                                  |
|                   | 库马            | 任务名称                                                                                                    |              | 要相单位         |       | 11288 | 1020102    | 1020112.0 | i Minglifiti |      | 102014610    | 1811            |                                  |
|                   | T             | o SUBARIA                                                                                                    |              | 山东和州农和产品有限公司 | 85    |       | STAR       | 12922     | 2/*#8        | -015 |              | -               | 1979                             |
|                   | 1.2           | 2019年主题的背脑样质量完全                                                                                                 | GRAR         | 山东朝辉农副产品有限公司 | 27.00 |       | STRAT      | 全景绘明      | 批划市场         | 015  |              | 0.00            | (859)                            |
|                   | 8月2           | 9-28                                                                                                    |              |              |       |       |            |           |              |      |              |                 |                                  |

市县级用户填写任务名称、检测类型、检测性质、样品名称、抽检环节、检测结论,并上传 PDF 格式的检测报告,填写完成点"提交"按钮,抽样检测数据新增完成,带\*号的为必填项。

#### 5.4.2 抽样数据导入

操作路径:信用档案管理->信用档案录入

用户权限:市级用户、县级用户

操作步骤:下载导入模板,按照模板填写导入数据,点击"导入"按钮。

| 1015-1019   |    |    | 主体实际             |                      | 王体神能             | 10.54 |       | - 病一社会信号代码           |              |            | micke. | 2.1   |      | ¥ [  | 衰突      |               |
|-------------|----|----|------------------|----------------------|------------------|-------|-------|----------------------|--------------|------------|--------|-------|------|------|---------|---------------|
| 用加展第入       |    |    | 所在實驗:            | 山东田 -                | #6:05            | 8115  |       | - 所在自己:              | W25          |            | 业务分类   | 10.01 |      |      | 東田      |               |
| 中国際位置       |    | += |                  | DBA DBREETE          |                  |       |       |                      |              |            |        |       |      |      |         |               |
| 明然武率核       |    |    | 10               | 1488                 | 统一社会组织代码         |       | 法定代表人 | 1389614              | <b>致認認</b>   | 0.022      |        | 务分类   | 意记标志 |      |         | in:           |
| 明确意识率       | Ψ. |    | 5/21003          | 2009Beggent          | 9337140149422266 | 5D    | 任由利   | SROTRABESH           | 5.8555628里有均 | 衣服专营合作社    |        |       | 在整   | 07.0 | ut or   | MACRON        |
| 化意应用        | *  | 0  | 2 RE <b>R</b> PA | 戶稿構主地設行专业合作社         | 93371423MA3PD61  | ART   | 封草里   | 山东省德州市庆芸县产用多项家具部分村委会 | 庆三县市场高等管理局   | 表現希爾自作社    |        |       | 在第   | 01   | 10 10   | 1642 (E.B.44) |
| RIG NO FROM |    |    |                  | 8.22.75              | 91371426MA3NUR4  | N49   | 刘梓莹   | 山东省通州市平器县均子乡村在村      | 平原具有地质整面建筑   | 1.82.02    |        |       | 0.00 | 07.9 | 10      | 加利用市中         |
| 110/05/2940 |    |    | -                | 要有再加全自作社             |                  |       | 用總統   | 平原县三寨乡自六路            | 平原自由地位整整建筑   | 农用有量合作社    |        |       | 6.11 | 07.9 | 81 07   | 1010.000      |
|             |    |    | 5 内市政力州          | <b>机自己</b> 不可能等争业合作社 | 93371425MA3CKRH  | A6G   | 王华思   | 山东省德州东方河县刘桥镇十甲王村     | 內河县市场应管管理局   | 农民业营业作社    |        |       | 0.00 | 07.0 | 68   OF | 始代信用          |
|             |    |    | 医二日子             | 国格工作组织工物股份专业自作社      | 93371427MA3EPDN  | 2001  | 495   | 山东省信州市夏洋目新福品输工学信村    | R#月16点前首注句   | 农用业营业作社    |        |       | 在堂   | 0.1  | nii or  | MARE+         |
|             |    |    | 7 41619.2        | 统改图集种信号设合作社          | 93371482MA3C5/C  | 167   | 刘水平   | 山东南德州市属城市中高级高速面社区中区市 |              | 农民乡营合作社    |        |       | 0.00 | 07.0 | nti or  | MARCH O       |
|             |    |    | +#84##           | 灰点料理开发育错公司           | 9137142669442188 | /39   | 争发展   | 山东省德州市平原县法中编团场       | 平原县市场监督管理局   | 1.22.01.02 |        |       | 0.00 | (2.4 | 10      | MAGE #        |
|             |    |    | R.8.0.84         | <b>新共农民业业会作时</b>     | 9337142733423827 | 00    | 朱玉秋   | 山东省市州东南岸县南省省省省中社后起生村 | 夏津县市场监督管理局   | 农民业委会在社    |        |       | 0.11 | 07.0 | ili (P  | 364253,10 0   |
|             |    |    |                  | 構仁由种植學业由作社           | 93371482MA3C5Q8  | 04L   | 272   | 山东曾德州市周城市祭寺编辑东社区东南村  | 网络市市场监督管理局   | 农民专营合作社    |        |       | 在雷   | 07.9 | al a    | 医终闭原中         |

点击蓝色的文件上传按钮,选择需要导入的文件上传到系统,导入完成。

| Neme:       Listift       Neme:       Neme:       <                                                                                                    | 第日:山东省 ・<br>110 (この)、 C.1114(4007年年<br>主体表示<br>日本表示作物料理を止点作性<br>17万を4項目:大気行きな合作性 | Reate and                                                                      | 而<br>再入                                                                                                    | *                                                                                                    | 所在推图。                                                                                                    | иая                                                                                                    | *                                                                                                    | sir                                                                                                    | 务分类 调造库                                                                                                    |                                                                                                    | * .                                                                                                    |                                                                                                    |
|----------------------------------------------------------------------------------------------------|----------------------------------------------------------------------------------|--------------------------------------------------------------------------------|----------------------------------------------------------------------------------------------------|----------------------------------------------------------------------------------------------------|----------------------------------------------------------------------------------------------------|----------------------------------------------------------------------------------------------------|----------------------------------------------------------------------------------------------------|----------------------------------------------------------------------------------------------------|----------------------------------------------------------------------------------------------------|----------------------------------------------------------------------------------------------------|----------------------------------------------------------------------------------------------------|----------------------------------------------------------------------------------------------------|
|                                                                                                    |                                                                                  | 時一社会信用代目<br>911714814542235650                                                 | B.∖                                                                                                    |                                                                                                    |                                                                                                    |                                                                                                    |                                                                                                    |                                                                                                    |                                                                                                    |                                                                                                    |                                                                                                    |                                                                                                    |
| 中心         195時         中心は放明に行         93.0714214434225500         中心         1         日本         日本         <                                                                                                    | 1488<br>HRATHHEEDANH<br>HRATHEEDANH                                              | 株一社会は用代目<br>91171401294222N65D                                                 | 市入                                                                                                    |                                                                                                    |                                                                                                    |                                                                                                    |                                                                                                    |                                                                                                    |                                                                                                    |                                                                                                    |                                                                                                    |                                                                                                    |
| 1       585838555788944694264555       933714234A3295541847         2       #ERF954881258996264912       933714234A3295541847         3       平原品集度和多点的性       933714234A3295541847         4       平原品集度和多点的性       933714234A3295541847         5       市成取加減低量量金的性       933714234A3295568465         6       展現新度和最多点的性       933714234A329558466         7       株式用電力電気が振発を発音が注       933714234A329558         6       展現新度和電気が振発を含むけ       933714234A329558         7       株式用電電気振発を含むけ       933714234A32558         6       展現新度和電気振発を含むけ       933714234A32558         7       株式用電電気振行音会的性       933714234A325588         6       東京市電電気振行音会的性       933714234A325588         6       東京市電気電気振行音会的性       933714234A325588         6       東京市電気電気低性       933714234A325588         6       東京市電気電気低性       933714234A325588         6       東京市会電電気低性       9337142344325588         6       東京市会電気低性       9337142344325588         6       東京市会       日間       29388         6       東京市会       1011111111111111111111111111111111111                                                                                                    | 1年表示成的時間要並会作社<br>1年表示項目主成於任要业会作社                                                 | 93375g8129d22N65D                                                              |                                                                                                    |                                                                                                    |                                                                                                    |                                                                                                    | ×                                                                                                    | 2922                                                                                                    | 业务分类                                                                                                    | <b>BISKS</b>                                                                                                    |                                                                                                    | 10-11                                                                                                    |
| 2 第三日子与+福田市院市会会保護       9337423MA3P064HHT         3 子育品集業成式等       9337423MA3P064HHT         4 子育品集業成式等       9337423MA3P064HHT         5 内容数分開着中国会会保護       9337423MA3P064HHT         5 内容数分開着中国会会保護       9337423MA3P064HHT         7 希望書業業業業会会保護       9337423MA3P064HHT         7 希望書業業業業会会保護       93374423MA3P064HHT         1 予想要素素業業業業業業業業業業業業業業業業業業業業業業業業業業業業業業業業業業業                                                                                                    | FF有多項書土地設行委会合作社                                                                  |                                                                                | Heelt                                                                                                    |                                                                                                    |                                                                                                    |                                                                                                    |                                                                                                    | 国有营造作社                                                                                                    |                                                                                                    | 在間                                                                                                    | 127.0010                                                                                                    | CP 104453(2)(0)                                                                                                    |
| 3 予算機構業業業務         91371420MA3H6.00449           4 予算品業業業務         1011           5 形式表示構築を追加せ         91371420MA3CC00406           6 運動機業業務業務会追加せ         91371420MA3CC00406           7 再成素素素素を追加せ         91371420MA3CC00406           7 再成素素素素素素素素素素素素素素素素素素素素素素素素素素素素素素素素素素素素                                                                                                    |                                                                                  | 93371423MA3PD61H8T                                                             |                                                                                                    |                                                                                                    |                                                                                                    |                                                                                                    | 30                                                                                                    | Remark                                                                                                    |                                                                                                    | C.W                                                                                                    | CP 9838                                                                                                    | (* 3541-07-04-0                                                                                                    |
| 1       予算用/考算符符を立合れた       53371425MA3CX5946G2         3       内容数39846G20012       53371425MA3CX5946G2         4       原型数据量数型下示计工程接受查合作上       53371425MA3CX504024         2       展型数据量数量子示计工程接受查合作上       53371425MA3CX504024         3       万算用考察方向上的工作上信         3       万算用考察方向上的工作上信         3       7月11425MA3CX504024         3       万算用参求方向上行法         3       7月11425MA3CX504024         3       7月11425MA3CX504024         3                                                                                                    | Astant                                                                           | 91371426MA3NUR4N49                                                             |                                                                                                    |                                                                                                    |                                                                                                    |                                                                                                    |                                                                                                    | 1100                                                                                                    |                                                                                                    | 0.0                                                                                                    | 127.9818                                                                                                    | CP 3840.049                                                                                                    |
| 3 所用数据数据量素的服用金融的键 33371433MA30039M6G 指用文件到这里<br>6 用用用金用型式的用单金面的键 33371433MA30039M6G 进行上设 現行上设 現在 2 mm 2 mm 2 mm 2 mm 2 mm 2 mm 2 mm 2                                                                                                    | 於應還與許確要並合作社                                                                      |                                                                                |                                                                                                    |                                                                                                    |                                                                                                    |                                                                                                    |                                                                                                    | 国专家合作社                                                                                                    |                                                                                                    | 1.11                                                                                                    | 02.884                                                                                                    | CP 3540 ER 444                                                                                                    |
| 6 東京都東京大学生的社会会会会社 93371427MA3107ADMA107ADMA107A | 和時期自己在机能等专业会作社                                                                   | 93371425MA3CKRHA6G                                                             |                                                                                                    |                                                                                                    | 拖拽文件到这里                                                                                                    |                                                                                                    |                                                                                                    | 限制要点作社                                                                                                    |                                                                                                    | 22                                                                                                    | CP MIN                                                                                                    | (7 561 SE 45                                                                                                    |
| 7       5125-92-803/80-482-00.01       93371482/MAXLSSC167         6       7.818-92-803/80-482-00.01       91371462-6442-00.01         9       8.418-92-862/6442-00.01       91371462-6442-00.01         10       8.418-92-862/6442-00.01       91371462-6442-00.01         10       8.418-92-862/6442-00.01       0.01       0.01       0.01       0.01       0.01       0.01       0.01       0.01       0.01       0.01       0.01       0.01       0.01       0.01       0.01       0.01       0.01       0.01       0.01       0.01       0.01       0.01       0.01       0.01       0.01       0.01       0.01       0.01       0.01       0.01       0.01       0.01       0.01       0.01       0.01       0.01       0.01       0.01       0.01       0.01       0.01       0.01       0.01       0.01       0.01       0.01       0.01       0.01       0.01       0.01       0.01       0.01       0.01       0.01       0.01       0.01       0.01       0.01       0.01       0.01       0.01       0.01       0.01       0.01       0.01       0.01       0.01       0.01       0.01       0.01       0.01       0.01       0.01       0.01       0.01       0.01                                                                                                           | 1月重杂属王下亚村土地税份专业合作社                                                               | 93371427MA3EPDNDXH                                                             |                                                                                                    |                                                                                                    | 进行上传                                                                                                    |                                                                                                    |                                                                                                    | Rezamt                                                                                                    |                                                                                                    | en.                                                                                                    | CP 4645                                                                                                    | CY MARCELES                                                                                                    |
| 0 年期後期代が年期代が現<br>9 東京1445654423035<br>9 東京144254342362700<br>10 東田市市市市市市市市市市市市市市市市市市市市市市市市市市市市市市市市市市市市                                                                                                    | 12日頃2月日春村優安立合作社                                                                  | 93371482MA3C5)CT67                                                             |                                                                                                    |                                                                                                    |                                                                                                    |                                                                                                    |                                                                                                    | 限制官会作社                                                                                                    |                                                                                                    | en .                                                                                                    | 127 4618                                                                                                    | CY SHEER P.F                                                                                                    |
| 9 ########CSRe@Antz 9137142334230200<br>10 #MER#OW_GAMEGUANTE 933714224430530244 ARE 273488 273688 2736888 27368880<br>10 #MER#OW_GAMEGUANTE 933714224430530244                                                                                                    | 和國家並與被开放有限公司                                                                     | 913714266944238839                                                             |                                                                                                    |                                                                                                    |                                                                                                    |                                                                                                    |                                                                                                    | 840                                                                                                    |                                                                                                    | 0.00                                                                                                    | (2: 903)                                                                                                    | CF 3540 (0.4)                                                                                                    |
| 10 <b>XURTROKCAHEGUARIL</b> 93371432MA3CSQQQ4 ARE 278-                                                                                                    | 14年最美农民专业合作社                                                                     | 933714273342362700                                                             |                                                                                                    |                                                                                                    |                                                                                                    |                                                                                                    | _                                                                                                    | Remonit                                                                                                    |                                                                                                    | 0.0                                                                                                    | CP (60)                                                                                                    | OF MALER OF S                                                                                                    |
|                                                                                                    | 調導機に合种植奏业合作社                                                                     | 93371482MA3CSQ8Q4L                                                             | 选择文件                                                                                                    |                                                                                                    |                                                                                                    | 1                                                                                                    |                                                                                                    | 民有营业作社                                                                                                    |                                                                                                    | 122                                                                                                    | CP 1010                                                                                                    | Cr Martin and                                                                                                    |
|                                                                                                    |                                                                                  |                                                                                |                                                                                                    |                                                                                                    |                                                                                                    |                                                                                                    |                                                                                                    |                                                                                                    |                                                                                                    |                                                                                                    |                                                                                                    |                                                                                                    |
|                                                                                                    |                                                                                  | 州國義王王が見た時を当合け社<br>憲文領王が立た大地局等を当合け社<br>道政訓題等総要を当合せ社<br>講教記書を当合け社<br>等領に合相種を当合け社 | MM電気ボビボージェクロクロ         93371429AA3C094666           第3項は王文品が土地構成会会会では         93371429AA3C094666           第3項は王文品が土地構成の第         93371429AA3C097662           第3項は開始者を立会では         93371429AA3C09767           第3項は開始者を立会では         93371429AA3C09767           専業研究研究と会会では         93371429AA3C506924 | Mikedistrikite         91371443AAA3CORMAGS           Sidiretite         91371443AAA3CORMAGS           Sidiretite         91371463AA3CORMAGS           Sidiretite         91371463AA3CORMAGS           Sidiretite         91371463AA3CORMAGS           Sidiretite         91371463AA3CORMAGS           Sidiretite         91371463AA3CORMAGS           Sidiretite         91371463AA3CORMAGS           Sidiretite         91371463AA3CORMAGS           Sidiretite         91371463AA3CORMAGS           Sidiretite         91371463AA3CORMAGS | MR電気ボル県学会会会行注         93371425MA3C6394665           第3項ビア会社が主気能学会会合行注         93371425MA3C6304625           2回及川間等性量を会合行注         93371425MA3C55C627           第5第月に発き会会合行注         93371425MA3C55C767           第5第月に発き会会合行注         93371425MA3C55C767           等機に合併運転会会合行注         93371425MA3C55C9704           等機に合併運転会合行注         93371425MA3C5508744 | MR電気が見得を追加すた         933714258A310089466         施設文件分配文理…           第3項電気が見得を追加すた         933714258A310089466         进行上信           電気が開発構築を追加すた         933714258A310508         进行上信           電気が開発構築を追加すた         933714258A310508         115714258A310508           電気気体理を追加すた         933714258A310508         115714258A310508           電気気体理を追加すた         933714258A310508044         115714258A310508 | MR電気がに読みを点の注         33371425MA3CK89462         施設文件2位2 …           第3項目が指すた影響を追加させ         93371427MA3KP0K23M         进行上传           通常の問題を完全の注         93371427MA3KP0K23M         进行上传           第5第5式修会追加せ         93371427MA3CSSCFFF         进行上传           第5第5式修会追加せ         93371427MA3CSSCFFF         111111111111111111111111111111111111 | MR電気が12時を全命的注 93371429AA3C4894662<br>第3項目を指すた影響を全合的注 93371427AA3KP1NR284<br>2回数2間等相響を全合的注 93371427AA3KP1NR284<br>第5時に合称器を全合的注 93371427AA3C55C694<br>影響に合称器を全合的注 93371427AA3C55C694 | MR電話式UBR+GLARDI:         93371420MAICCR0MMG         指示型U文件分配文型…         引示行上方         用中型文件分配文型…         用中型文件分配文型…         用中型本件         用中型本件         用用用用用用用用用用用用用用用用用用用用用用用用用用用用用用用用用用用用 | 構成電気が見等を追加性         933714298A4302094665         指規定文件分配文理 …         消除電加性         消除電加性         消除電加性         消除電加性         消除電加性         消除電加性         消除電加性         消除電加性         消除電加性         消除電加性         消除電加性         消除電加性         消除電加性         消除電加性         消除電加性         消除電加性         消除電加性         消除電加性         消除電加性         1         1         1         1         1         1         1         1         1         1         1         1         1         1         1         1         1         1         1         1         1         1         1         1         1         1         1         1         1         1         1         1         1         1         1         1         1         1         1         1         1         1         1         1         1         1         1         1         1         1         1         1         1         1         1         1         1         1         1         1         1         1         1         1         1         1         1         1         1         1         1         1         1         1         1 <th1< th="">         1         <th1< th=""> <th1< th=""></th1<></th1<></th1<> | Mag 23712年9日また11年<br>第3714日かん3257002月<br>第37351日25月4日の人3257002月<br>第37457月4日の人3257002<br>日本市工作日本11年<br>第3714日の人3257002<br>日本市工作日本11年<br>日本市工作日本11年<br>日本市工作日本 | 構成電気が見続きを注めれた         93371423AA3CC9844G         指示型文化学科的文化学         指示型文化学科的文化学         活动         体理         体理         体         ###         体         ###         体         ###         体         ###         体         ###         体         ###         ###         ###         ###         ###         ###         ###         ###         ###         ###         ### |

#### 5.4.3 抽样数据修改

操作路径:信用档案管理->信用档案录入

用户权限:市级用户、县级用户分别只能对自己添加的检测数据进行修改。

|                                                                                                    | 45858:<br>45852: 13649<br>45850: 61<br>459000: 61                                                                                                    |              | ×<br>×  | *40.0411.00 ;<br>30403673 ;     | 2.809<br>2.729 |          | ×.         |              |
|----------------------------------------------------------------------------------------------------|----------------------------------------------------------------------------------------------------|--------------|---------|---------------------------------|----------------|----------|------------|--------------|
| UNIALEUX へ 地理改画<br>USINALEXA<br>USINALEXA<br>USINDA<br>USINALEXA<br>USINALEXA<br>USINALEXA<br>USINALEXA<br>USINALEXA |                                                                                                    |              | v       | *42.00119.06 :<br>3044258-17 :  | 2808<br>2788   |          | ×          |              |
| 10193年25月1日<br>111日夏日日日<br>111日夏日日日日<br>111日夏日日日<br>111日日日日<br>111日日日日<br>111日日日日<br>111日日日日<br>111日日日<br>111日日日<br>111日日日<br>111日日日<br>111日日日<br>111日日日<br>111日日日<br>111日日日<br>111日日日<br>111日日日<br>111日日日<br>111日日日<br>111日日日<br>111日日<br>111日<br>111日<br>111日日<br>111日<br>1111<br>1111<br>1111<br>1111<br>1111<br>1111<br>1111<br>1111                                                                                                    | <ol> <li>(1月5日):</li> <li>*420天空:</li> <li>※日本の中で、</li> <li>*420天空:</li> <li>・420天空:</li> <li>・420天空:</li></ol> |              |         | *40.0411.05 :<br>304058-11 :    | 2213<br>2723   |          | •          |              |
| #####拉茶<br>##4.5845年 -<br>用54.555年 -<br>用54.555年 -<br>用54.555年 -<br>約94.555<br>-<br>約94.555<br>-<br>約94.555<br>-                                                                                                    | 16882: 2586<br>16268:<br>162866: 61                                                                                                    |              | 2.<br>2 | *62.00173.85 :<br>30642.58 77 : | 业最优的<br>生产基地   |          | •          |              |
| 開始(豊公浜 -<br>用4(泉山)州 -<br>用4(泉山)州 -<br>目時(泉山)州 -<br>目時(泉山)州 -<br>目前(泉山)州 -<br>日前(泉山)州 -<br>日前(月) -<br>日前(月) -<br>日前(月) -                                                                                                    | 46280-0221-0-228-02200                                                                                                    |              |         | 19405FTS:                       | 2.78%          |          | *          |              |
| 1848年6月 -<br>185日日日 -<br>185日日日 -<br>185日日日日 -<br>185日日日日 -<br>注から上で                                                                                                    | *#288412: 515                                                                                                    |              |         | 384258-11 :                     | 生产基地           |          | ×          |              |
| 18343月2日                                                                                                    | *KINNE: 68                                                                                                    |              | ~       |                                 |                |          |            |              |
| 1時度時的<br>15時上時<br><u>エ上の時日</u>                                                                                                    | 専門語patron(では大小不要協定)60                                                                                                    |              |         |                                 |                |          |            |              |
| 本上58800<br>本上58800                                                                                                    | 请选择pdf交称(交称大小不要超过100                                                                                                    |              |         |                                 |                |          |            |              |
| 土上的物料                                                                                                    | 書选择pat交称(交给大小不要超过10.0                                                                                                    |              |         |                                 |                |          |            |              |
|                                                                                                    |                                                                                                    |              |         | 12.2                            |                |          |            |              |
| 抽样和描述用                                                                                                    |                                                                                                    |              |         |                                 |                |          | ~          |              |
| 18-9                                                                                                    | 任务名称                                                                                                    | 要给单位         | 样最名称    | 检测规型                            | 1031/1335      | 10425F13 | AD REMAILS | ant:         |
| 1 050                                                                                                    | ARTIN C                                                                                                    | 山东朝鲜农南产品有限公司 | 815     | STIME                           | 0.848          | 3/78/8   | 015        | Crass x80    |
| 2 2019                                                                                                    | 中主题的有路际所是安全监督协商                                                                                                    | 山东朝鲜农副产品有限公司 | 方面      | STAR                            | 2.里拉用          | 123/545  | 015        | Cristil with |
| 2 2019                                                                                                    | 中止型的有高端的量量全立监督地的                                                                                                    | 山东朝鲜农和"品有用公司 | 17 ML   | SBHR                            | 2.212.93       | 127515   | ė#         | CPIRE        |

操作步骤:选择需要修改的检测记录,列表页点击"编辑"按钮,进入修改页面,修改完成, 点击"提交"按钮对数据进行保存。

#### 5.4.4 抽样数据删除

操作路径:信用档案管理->信用档案录入

用户权限:市级用户、县级用户分别只能对自己添加的检测数据做删除。

|                    | IÆ | lari         | I <b>RE</b> Q <u>ê</u> le | 19 a a fa   | B .          |     |      |              |            |          | <u>.</u> | 15 FR & B FR & B & B & B & B & B & B & B & B & B & | 月 (11)35<br>5415.09 (正元) |
|--------------------|----|--------------|---------------------------|-------------|--------------|-----|------|--------------|------------|----------|----------|----------------------------------------------------|--------------------------|
| Q. 组用组度查测          | Ŧ  | #518         |                           |             |              |     |      |              |            |          |          |                                                    |                          |
|                    | *  | 拉的消息         |                           |             |              |     |      |              |            |          |          |                                                    |                          |
| 成用的建筑入             |    |              | ITR P.D.                  |             |              |     |      |              |            |          |          |                                                    |                          |
| 抽样浓度投票             |    |              | 12392349.                 |             |              |     |      |              |            |          |          |                                                    |                          |
| amaerii            | *  |              | "检测类型:                    | <b>运销纳资</b> |              | ÷   |      | *4031175.05: | 定量检测       |          | -        |                                                    |                          |
| anasan             |    |              | *42.65.25494 :            |             |              |     |      | MR05F75:     | 2/223      |          | ÷        |                                                    |                          |
| A CLIER ROTER T    | *  |              | *#0.00MAGE:               | ė15         |              | ~   |      |              |            |          |          |                                                    |                          |
| E (1)19199 (1)1940 | ÷  |              |                           |             |              |     |      |              |            |          |          |                                                    |                          |
|                    |    | 附件上件         |                           |             |              |     |      |              |            |          |          |                                                    |                          |
|                    |    |              |                           |             | 2)           |     |      | 82           |            |          |          |                                                    |                          |
|                    |    | 101940.00713 |                           |             |              |     |      |              |            |          |          |                                                    |                          |
|                    |    | 库马           | 任务名利                      |             | 受给单位         |     | 样最名称 | 检测类型         | KQ2NITE.IN | 油检环节     | 423MMA10 | ser                                                | 1                        |
|                    |    | 1.           | 中层磷硫剂式                    |             | 山东朝鲜花園产品有限公司 | 85  |      | 后指纳度         | 完整性外       | (L)产基均   | 015      | C/HER.                                             | ×801                     |
|                    |    | 2            | 2019年主题教育議員造量安全           | 公司法律        | 山东的东方和产品有限公司 | )## |      | 宣誓地推         | 记录过用       | 8220/618 | 015      | OPIER                                              | ×ED9                     |
|                    |    |              |                           |             |              |     |      |              |            |          |          |                                                    |                          |

操作步骤:选择需要删除的记录,列表页点"删除"按钮,确认弹窗,点"确认"完成数据 删除。

#### 5.4.5 抽样信息检索

操作路径:信用档案管理->抽样信息检索

用户权限: 市级用户、县级用户

系统支持多条件查询。

|                 |    | W = | 彩位雲: 信用林宾宴谭 >> 接续但是检索 |               |     |      |          |           |          |            |     |
|-----------------|----|-----|-----------------------|---------------|-----|------|----------|-----------|----------|------------|-----|
| 用的名数计           |    |     | 爱给单位:                 | 原在黄母: 山东省     | ÷   | K600 | 6 JABA - | 所在区景:     | 157K -   | 意思 単元      |     |
| 用档案录入           |    | 编程  | 任务古座                  | 爱物学校          |     | #显古# | 12312.22 | 122915.05 | 10425F17 | estates of | #n  |
| (1) (1) (1) (1) |    | 1   | *Small.               | ONDEXEMBATION | 811 |      | ERNE     | 北景拉州      | 9.件基地    | 44         | Lon |
| 用铁度公示           | ÷  | 2   | 2019年主题教育指导质量安全监督领责   |               | 78  |      | 正形示波     | 定量论时      | 规划市场     | 治恒         | 189 |
| 制体总由用           |    |     |                       |               |     |      |          |           |          |            |     |
| RAUSIAN         |    |     |                       |               |     |      |          |           |          |            |     |
| 0101021010      | Ψ. |     |                       |               |     |      |          |           |          |            |     |
|                 |    |     |                       |               |     |      |          |           |          |            |     |
|                 |    |     |                       |               |     |      |          |           |          |            |     |
|                 |    |     |                       |               |     |      |          |           |          |            |     |
|                 |    |     |                       |               |     |      |          |           |          |            |     |
|                 |    |     |                       |               |     |      |          |           |          |            |     |
|                 |    |     |                       |               |     |      |          |           |          |            |     |
|                 |    |     |                       |               |     |      |          |           |          |            |     |
|                 |    |     |                       |               |     |      |          |           |          |            |     |
|                 |    |     |                       |               |     |      |          |           |          |            |     |
|                 |    |     |                       |               |     |      |          |           |          |            |     |
|                 |    |     |                       |               |     |      |          |           |          |            |     |
|                 |    |     |                       |               |     |      |          |           |          |            |     |
|                 |    |     |                       |               |     |      |          |           |          |            |     |
|                 |    |     |                       |               |     |      |          |           |          |            |     |
|                 |    |     |                       |               |     |      |          |           |          |            |     |
|                 |    |     |                       |               |     |      |          |           |          |            |     |
|                 |    |     |                       |               |     |      |          |           |          |            |     |
|                 |    |     |                       |               |     |      |          |           |          |            |     |
|                 |    |     |                       |               |     |      |          |           |          |            |     |
|                 |    |     |                       |               |     |      |          |           |          |            |     |
|                 |    |     |                       |               |     |      |          |           |          |            |     |
|                 |    |     |                       |               |     |      |          |           |          |            |     |

# 农产品质量安全信用信息系统 企业信用申报

# 用户操作手册

山东锋士信息技术有限公司

二〇二〇年九月

## 目录

| 2 系统用户范围       2         3 运行环境及访问地址       2         3.1 运行环境       2         3.2 访问地址       2         4 农产品质量安全企业填报流程说明       2         4.1 填报流程       2         4.2 企业用户登录       2         4.3 填报具体步骤       3 | 1 | 引音                                            | .2       |
|----------------------------------------------------------------------------------------------------|---|-----------------------------------------------|----------|
| 3 运行环境及访问地址       2         3.1 运行环境.       2         3.2 访问地址.       2         4 农产品质量安全企业填报流程说明.       2         4.1 填报流程.       2         4.2 企业用户登录.       2         4.3 填报具体步骤.       3                    | 2 | 系统用户范围                                        | .2       |
| 3.1 运行环境                                                                                                    | 3 | 运行环境及访问地址                                     | .2       |
| <ul> <li>4 农产品质量安全企业填报流程说明</li></ul>                                                                                                    |   | 3.1 运行环境         3.2 访问地址                     | .2<br>.2 |
| 4.1 填报流程                                                                                                    | 4 | 农产品质量安全企业填报流程说明                               | .2       |
| 4.3 填报具体步骤                                                                                                    |   | <ul><li>4.1 填报流程</li><li>4.2 企业用户登录</li></ul> | .2<br>.2 |
|                                                                                                    |   | 4.3 填报具体步骤                                    | .3       |

## 6 引言

此手册是农产品质量安全信用信息系统的基本情况进行介绍,为企业用户在较短时间内了解系 统功能和使用方法提供参考。

#### 7 系统用户范围

农产品质量安全信用信息系统企业用户。

#### 8运行环境及访问地址

#### 8.1 运行环境

客户端操作系统: Windows 7 及以上版本 浏览器设置: Chrome 浏览器、360 安全浏览器(极速模式)

#### 8.2 访问地址

http://117.73.253.173:8082/

#### 9 农产品质量安全企业填报流程说明

#### 9.1 填报流程

企业用户填写企业基本信息,根据信用评级项目上传证明材料,提交评价申请,省市县三级对 企业填报的资料进行审核评级。

#### 9.2 企业用户登录

企业登录用户名: 18 位统一社会信用代码, 初始密码 naxy2020

#### 9.3 填报具体步骤

第一步,企业登录

| 山东省和<br>SHANDONG AGRICU | 友产品质<br>LTURAL PRODUCT QU/ | <b>量安全信</b><br>ALITY SAFETY CRI | 言用信息 <sup>S</sup><br>EDIT INFORMATION PI | <b>P台</b>                 |                              |          |                    |
|-------------------------|----------------------------|---------------------------------|------------------------------------------|---------------------------|------------------------------|----------|--------------------|
| 网站首页                    | 工作动态                       | 政策法规                            | 信用公示                                     | 信用预警                      | 信用知识                         | 请输入      |                    |
|                         |                            |                                 | () 通知公告                                  |                           |                              | 更多>>     | 山东省农产品质量安全信用评价申报系统 |
| NAVANA                  | TATATA                     | 737757                          | ● 关于印发贯彻落实                               | 魯发电【2020】12号:             | 文件 有效降 202                   | 0-03-2   | 93370124MA3C4WA65Q |
|                         |                            | TH.                             | <ul> <li>关于疫情防控形势</li> </ul>             | 下做好2020年"农机3              | 3.15"消费 202                  | 0-03-06  |                    |
|                         |                            |                                 | <ul> <li>关于开展新冠肺炎(</li> </ul>            | g)悄防控专项法治宣传<br>互情防控专项法治宣传 | 約150160通知 202<br>約55动的通知 202 | 20-02-24 | >> 向右滑动完成验证        |
| 9 如东省组                  | 建品有佳月活动启动仪式                |                                 | • 关于做好省现代农                               | 业产业技术体系空缺岗                | 前位专家遴选 202                   | 0-02-21  |                    |
|                         | SSROT PREPRIA LARES        |                                 | • 关于做好引黄灌区和                              | 春季灌溉工作的通知                 | 202                          | 20-02-21 | <b>啓示</b>          |
| 造乡村振兴齐备样板               |                            | 123                             | • 关于公布省农产品                               | 品牌建设联席会议组成                | 成人员名单的 202                   | 0-02-21  | SLOK.              |

图1 登录

输入统一社会信用代码,输入密码,向右滑动完成安全验证,点击"登录"按钮。

#### 第二步,填写基本信息。

在信息填报-->基本信息维护菜单,填写企业基本信息(带\*的为必填项),填写完成点击"保 存并提交"。

注意事项:

1、企业首次申报请认真核对企业基本信息数据是否正确。

2、企业首次申报请按照业务分类选择本企业所属业务分类。

| and the   | 山东省本产品质 | 量安全信用信息系统                                  |                          |                  |      |               | 100                 | 山外的市友部产品有限公司 (第355)<br>(11) 200-09-01 11-07-11 (3-55) |
|-----------|---------|--------------------------------------------|--------------------------|------------------|------|---------------|---------------------|-------------------------------------------------------|
| E (15/1/2 | - 1982  | #: 山东範疇衣範产品有限公司                            | は振興本(万元):                | 1000.00          |      | MIRHURA:      | 刷行立                 |                                                       |
| 温馨晴示      |         |                                            |                          |                  |      | and a state   | And a second second |                                                       |
| N+ILE     | III     | as: 913701020430P78061                     | 2282                     | WHERE WE         | -    | - MRSZ E1981- | 2017-05-19          | <u>1</u>                                              |
| 中报信息      | 1532    | (X: 历下区市场监督管理局)                            | :0395KB*                 | 6 <b>m</b>       |      | 66.015100:    | 2017-05-19          |                                                       |
| 中国中位      | 2008    | BBI: 2017-05-19                            | <b>空业用限</b> 至:           |                  |      |               |                     |                                                       |
|           | -9281   | 11 425 V 428 V 147 V SAARN                 |                          |                  |      |               |                     |                                                       |
|           | 12.004  | 14: 山东省济南市历下区南门大街2号8座0303度间                |                          |                  |      |               |                     |                                                       |
|           | 82483   | 82, 78: 199252/20, 825720, 552880, 8<br>3: | a, (#)\$6628.#5738. £409 | 10.785年8月7日开展企業3 | 645) |               |                     |                                                       |
|           | 2.05    | н. п. <i>ў.</i> э. е.                      |                          |                  |      | 8.¥801:       |                     |                                                       |
|           |         |                                            |                          | 907H182          |      |               |                     |                                                       |

图 2 基本信息维护

第三步,企业申报。

| and the | 山东省 | 本产品质   | 軍突全信用信息落坑                                                 |      |    | KEN DANERADINAN BASE |
|---------|-----|--------|-----------------------------------------------------------|------|----|----------------------|
|         |     |        | 通用如标                                                      |      |    | ×                    |
| 这都经示    |     |        | 利用国家农产品密建平台开展质量安全运展。(1505)                                |      |    | 2                    |
| 2448    |     |        |                                                           |      |    |                      |
| *###    |     |        | * 11<br>国家の創造のお話の構成(3年の局系は教育な)(1501))                     |      |    |                      |
| 申请(平6)  | _   |        | 0 #<br>==                                                 |      |    |                      |
|         |     |        | <ul> <li>(1007)</li> <li>※ 里</li> <li>○ 回</li> </ul>      |      |    |                      |
|         |     | N.Lang | BJE21                                                     |      |    |                      |
|         |     |        | 246                                                       | 165  | 操作 |                      |
|         |     |        | 无公害农产品认证 pg                                               | 上傳媒动 |    |                      |
|         |     |        | 経濟者整設以上收益标準倍化生产基地以淀的(1605)<br>○ 周<br>○ 回                  |      |    |                      |
|         |     |        | 入通名3400(1822)本語名優約(1807)<br>○ 単<br>○ 吉                    |      |    |                      |
|         |     |        | 研測收破表計解()加減收产品全程质量控制起水体系(CAQS-GAP)试点的(807))<br>二 是<br>二 否 |      |    |                      |
|         |     |        | 成批实行农产品质量安全追溯或食用农产品合相证制度且无不良记用(#0分)<br>○ 集<br>○ 百         |      |    |                      |
|         |     |        | 首、市、县原孟维油会产品合格的(3年内服务计算两次)(80分)                           |      |    |                      |

图 3 企业申报指标选择

选择信息填报->申报信息菜单,选择信用评级指标,根据实际情况选择是或者否,如果选择是, 需要上传电子版证明材料,填写完成点"保存"。

#### 第四步,提交申请资料。

选择信息填报-->申请评价菜单,下载评价申请书,认真填写内容,导出 PDF 格式,点击"上传申请书并提交申请"上传到系统中。

| dit dut                               | <b>计学术产品质量安全信用信息系</b>                                                                         | M .                                                                               |                                 | 2020年1月5日中州 医规模组织用公司 (2020年1月)<br>1月10日日 - 100-01-01-11-11-11-11-11-11-11-11-11-11- |
|---------------------------------------|-----------------------------------------------------------------------------------------------|-----------------------------------------------------------------------------------|---------------------------------|-------------------------------------------------------------------------------------|
| 125 4.25 4.55<br>重要指示<br>基本信息<br>中分信息 | 中国并约步骤<br>第一步:在下列即中心在下银行们中通时,形以杂<br>第二步:以下的中面时对在常确无识。在下列而中<br>中通一过是公开无法的态度者。通道公和确认在思想<br>申请并分 | 8月27日中海州中國意思原用。 出版州市道面市<br>日本"上市中南州市道文中省"上市至2月1日高高,同步<br>首面用。 比德文国南美華特式高勇,南方南省董道州 | 本系统總合部可。<br>國全計合参考。<br>以後參考77章。 |                                                                                     |
|                                       | ***###315<br>1 2000-09-01 12:16:05                                                            | asto                                                                              | OURSTE<br>TERROUTS              | 900<br>F1900(F130(F2002)                                                            |

图4 申请评价界面

文件上传成功后,申报状态自动修改为"已申报"。

| 体密编程         | 。 申请评价步骤                               |                          | 4 4 4 4 TOTAL  | and the second second sec |
|--------------|----------------------------------------|--------------------------|----------------|----------------------------------------------------------------------------------------------------|
| <b>基础地</b> 示 | 第一步:在下的数中点出下数计位中语句、中认真3                | (2)开创中省书中信息是否准确,记录特改调直接在 | 本系统相改置可。       |                                                                                                    |
| E=3.8        | 第二步: 如"评价中请任"内容者敢无误。在下列表中的             | MLL作申请书开理文申请"上传至许行系统,附近  | <b>强交讦价中请。</b> |                                                                                                    |
| +H188        | ************************************** |                          |                |                                                                                                    |
| anality of   |                                        |                          |                |                                                                                                    |
|              | 中國對向                                   | natito                   | 中語有下程          | 1975                                                                                                    |
|              | 1 2020-09-01 12:49:01                  | Bell                     |                |                                                                                                    |
|              |                                        |                          |                |                                                                                                    |
|              |                                        |                          |                |                                                                                                    |
|              |                                        |                          | 中语书上将开提交援动     |                                                                                                    |
|              |                                        |                          | 中语书上将升程交通动     |                                                                                                    |

图 5 申请书上传完成

#### 第五步,等待省、市、县进行审核评级。

1.市县两级审核通过,等待省级对信用主体进行评价公示。

| Contraction of the second                     | 山东 | <b>出水产品质量安全信用信息系统</b>                                                                                |                                                              |                            | 第6日日日、1145-1144年日の第26日(1155年)<br>第5日日日、2020年1日、2020年1日(2020年)<br>第5日日日、2020年1日(2020年) |
|-----------------------------------------------|----|----------------------------------------------------------------------------------------------------|--------------------------------------------------------------|----------------------------|---------------------------------------------------------------------------------------|
| 55 4.9449<br>28157<br>24167<br>24168<br>45168 | *  | 中语评价分量<br>展一步,在下列即中点出下部评价中选作,并以用50日<br>展二步; 经计行中语书对数据地无法,在下列的中点出<br>中语一位提交并无法标识法,通道交相关以该等是否如<br>中语评价 | F()のあり+000月25日86、10日の2月20日<br>1上外の最も井道文の街上水芝(F()866、同の<br>9. | τ ΧομαλαΣΟ).<br>ΒΩΙΡητικά, |                                                                                       |
|                                               |    | 中國的1月1<br>1 2020-09-01 12-49 01                                                                      | nexts<br>Calif                                               | 中语名下载                      | 1849<br>-                                                                             |

图6评价申请通过

2. 市县两级审核不通过,状态显示"被驳回"时需要根据驳回意见修改申报资料,

| <b>.</b> .                                               | 东省本产品质量度                                                                                                    | e contra a contra a contra a contra a contra a contra a contra a contra a contra a contra a contra a contra a c |                                            |                      |                             |  |
|----------------------------------------------------------|----------------------------------------------------------------------------------------------------|----------------------------------------------------------------------------------------------------|--------------------------------------------|----------------------|-----------------------------|--|
| <ul> <li>(1.9.14)</li> <li>道督派示</li> <li>基本法祭</li> </ul> | <ul> <li>申請評价が留</li> <li>第一歩:位下刊即中の</li> <li>第二歩:位下刊即中の</li> <li>第二歩:位下刊即中の</li> <li>第二歩:位行行申請</li> <li>申請一述信文件形式60</li> </ul> | 出下数许价研造书,并以此级25个04<br>5"内部准确无论,在下列图中位出"上将<br>改造器,通道交新输入信息是否准确。                                                  | 通州中国联盟活车机,以简单改成数据在中<br>中通州市道交中省上市至许公本机,同步进 | 8-84株計即時。<br>2:行約申請。 |                             |  |
| 申报:推荐<br>即请开价                                            | 中道评价                                                                                                    |                                                                                                    | 454,999                                    |                      |                             |  |
|                                                          | 0.00116                                                                                                    |                                                                                                    | 数据编程不对                                     | 中国有下版                | 90                          |  |
|                                                          | 1 2020-09-01 12-49-0                                                                                                    | 1                                                                                                    | (12)                                       |                      | 2 million and 2 million and |  |

图 7 评价申请被驳回

#### 第六步,信用评级公示

重新上传评价申请书。

1.省级评价完成并公示之后,在企业申报模块可以看到评价等级。

|    | • 山东华林服观规划                                                   | 有限公司您好:                                                                                                    |                        |              |
|----|--------------------------------------------------------------|----------------------------------------------------------------------------------------------------|------------------------|--------------|
| ₹. | 1875;238                                                     |                                                                                                    |                        |              |
| 8  | 10.7 00.01                                                   |                                                                                                    |                        |              |
|    | 1, 1919(2010)8(0)80                                          | 丹客为主,不需要用质材料。<br>                                                                                                    |                        |              |
| à  | 2. HIGHERER                                                  | <b>水:</b><br>合符等重大支责的,请用现在的企业已将及信用重新在系统中中责任用干约,与分分                                                                     | 2成品件和的企业评价结果无关。        |              |
|    | 功能说明                                                         |                                                                                                    |                        |              |
|    | 5. 24(0.0 mill): N                                           | 位後於基本因用。                                                                                                    |                        |              |
|    | 2. 0-0-0-12: 10:00                                           | 以這種成熟位實行已經交的個用情報进行導作和原則。                                                                                               |                        |              |
|    | 2, 0409: MON<br>3, 0899: MON                                 | に連絡成果に設行記録の約4年後後の行時の記録を、<br>特徴的のに対信であ、おはの通知が4月前子が、                                                                     |                        |              |
|    | 2、企业中型:mCm<br>3、mmFO:mCm<br>已取得信用评价等级                        | unadisectificationentenationation<br>Materialitation, autorationation<br>L                                             |                        |              |
|    | 2、企业中部: 新公司<br>3. 回道评约: 新公司<br>已取得信用评约等级<br>库号               | រការផងដែរមិន ដើរតែវិធី១១វាលាក់ពីធ្លានកំពុលនៅភ្លើម.<br>មើនដែរមេនក៏ដី១១, លេះសារវាលាធិមីកែ០,<br>ដែ                        | 中国有实                   | 译化增度         |
|    | 2. 企业中型: 的公司<br>3. 回道中心: 的公司<br>已取得在用评价物源<br>推导<br>1         | 다 비용 도 바 ( 비가 드레 오가 데이지 아이지 아이지 아이지 아이지 아이지 아이지 아이지 아이지 아이지 아                                                          | <b>申請</b> 年或<br>2020   | 評約項数 :<br>人  |
|    | 2. 企业中联: 第四年<br>3. 回惑中心: 第四年<br>日期用作用开心等中<br>月<br>1<br>(在用短暂 | ылама само 2017-2018 организация (Какала)<br>начал жала бола – лакана жыла (Какала)<br>(Макала)<br>2020-09-01 12:55:33 | <b>申請年度</b><br>2020    | (F60年度)<br>人 |
|    | 2.049号 #C#<br>3.008F0:#C0<br>80<br>89<br>1<br>(在用奶香<br>库号    | 11.1146/04/02/07/12/09/02/04/00/04/07/04/02/04/02<br>11.1146/04/04/04/04/04/04/04/04/04/04/04/04/04/                   | - 中国中國<br>2020<br>期間等項 | 译绘理想:<br>人   |

图 8 查看取得的信用评级

2.省级评价完成并公示之后,在农产品质量安全信用网站-信用公示模块可以查询到企业的信用

等级。

| 山东省:<br>SHANDONG AGRICO  | 农产品质<br>JE TURAL PRODUCT | 「皇安全们<br>GUALITY SAFETY CRI | 言用信息 <sup>-</sup> | 平台<br>PLATFORM |          |        | -                    |
|--------------------------|--------------------------|-----------------------------|-------------------|----------------|----------|--------|----------------------|
| 网站首页                     | 工作动态                     | 政策法规                        | 信用公示              | 信用预管           | 信用知识     | 请输入关键词 | Q                    |
| 0 信用公示                   |                          |                             |                   |                |          |        | 您当前的位置: 首页>>信用公示     |
| JTE SO                   |                          |                             |                   |                |          |        |                      |
| 唐输入企业名称                  |                          |                             |                   |                |          |        | 直询                   |
|                          |                          |                             |                   |                |          |        | 查询结果共141条。8页,当前为第1页, |
|                          |                          | 企业名称                        |                   |                | 法人       | 代表     | 值用等级                 |
| 1东华林景观规划有限               | 公司                       |                             |                   |                | 称世       | 建度     | 減信守法(A级)             |
| 1京华林景观规划有限<br>1京朝拜农副产品有限 | 公司                       |                             |                   |                | 徐传<br>梁衍 | 拉克     | 減信守法(A级)<br>待评价      |

图 9 企业信用评级公示